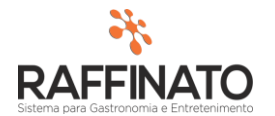

## VINCULAR FORMA DE PAGAMENTO COM CONTA FINANCEIRA

Caso necessite de auxilio ou tenha dúvidas sobre as funcionalidades aqui apresentadas, entre em contato com a nossa central de treinamento através do e-mail: treinamento@raffinato.inf.br

Tendo as formas de pagamentos devidamente cadastradas é necessário efetuar o vínculo entre conta financeira e forma de pagamento.

Obs. Conta financeira: é um cadastro no sistema Raffinato o qual recebe créditos e débitos de valores a partir de vendas (crédito) e pagamento de títulos (débito).

Para efetuar o vínculo entre os cadastros é necessário acessar o aplicativo Raffinato (Retaguarda)  $\rightarrow$  financeiro  $\rightarrow$  Configurações  $\rightarrow$  Forma de Pagamento X Conta Financeira.

| EMPRESA           | CLIENTE                  | CONFIGURAÇÕES              | OPERAÇÃO/MANUTENÇÃO             |
|-------------------|--------------------------|----------------------------|---------------------------------|
| EMPRESA           | CLIENTE                  | FORMA DE PAGAMENTO         | LANÇAMENTO DE TRANSFERÊNCIAS    |
| FILIAL            | BAIRRO                   | FINANCEIRA                 | MANUTENÇÃO DE MOVIMENTO         |
| PRODUTO           | CIDADE DO EXTERIOR       | PLANO DE CONTA             | CONCILIAÇÃO                     |
| PRODUTO           | CEP                      | CENTRO DE RESPONSABILIDADE | E-MAIL PARA FECHAMENTO DE CAIXA |
| NCM               | GRUPO DE CARTÃO VIP      | CONTA FINANCEIRA           | LANÇAMENTO DE TÍTULOS           |
| UNIDADE DE MEDIDA | FECHAMENTO DE CARTÃO VIP | CONFIGURAÇÃO DE CARTÃO     | EXPORTAR FINANCEIRO             |
|                   |                          |                            |                                 |
|                   |                          |                            |                                 |

Clicando sobre a funcionalidade "Forma de Pagamento X Conta Financeira" o sistema apresentará a seguinte tela ao usuário, pressione o botão "+" para um novo registro

| 🞋 Cadastro de For           | ma de Pagamento x Contas | х |  |
|-----------------------------|--------------------------|---|--|
| Forma de Pagamento x Contas |                          |   |  |
| *Forma de Pgto              | Nome da Forma            |   |  |
|                             |                          |   |  |
| *Conta                      | Nome da Conta Financeira |   |  |
|                             |                          |   |  |
| *Plano de Conta             | Nome do Plano de Contas  |   |  |
|                             |                          | 1 |  |
|                             |                          | - |  |
|                             |                          | _ |  |
|                             |                          |   |  |

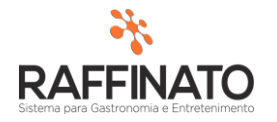

**Forma de pagamento:** Através do atalho "CTRL + L" ou o botão  $\subseteq$ , para selecionar a forma de pagamento que deseja vincular.

**Conta:** Através do atalho "CTRL + L" ou o botão  $\subseteq$ , para selecionar o plano de conta a que deseja vincular a forma de pagamento.

Plano de Conta: Através do atalho "CTRL + L" ou o botão 🗣, para definir o plano de conta.

Obs. Como este cadastro nada mais é que um vínculo, estas informações já devem estar cadastradas no sistema Raffinato.

No exemplo abaixo está um vínculo realizado com a forma de pagamento "Cheque", onde o mesmo foi vinculado na conta financeira "Banco do Brasil", onde estes cheques serão depositados, o plano de contas "Cheque" será utilizado na apresentação do DRE financeiro.

| 🞋 Cadastro de For           | ma de Pagamento x Contas | x |  |  |
|-----------------------------|--------------------------|---|--|--|
| Forma de Pagamento x Contas |                          |   |  |  |
| *Forma de Pgto              | Nome da Forma            |   |  |  |
| 5                           | Cheque                   |   |  |  |
| *Conta                      | Nome da Conta Financeira |   |  |  |
| 2                           | Banco do Brasil          |   |  |  |
| *Plano de Conta             | Nome do Plano de Contas  |   |  |  |
| 4                           | Cheque                   |   |  |  |
|                             |                          |   |  |  |
|                             |                          |   |  |  |
|                             |                          |   |  |  |